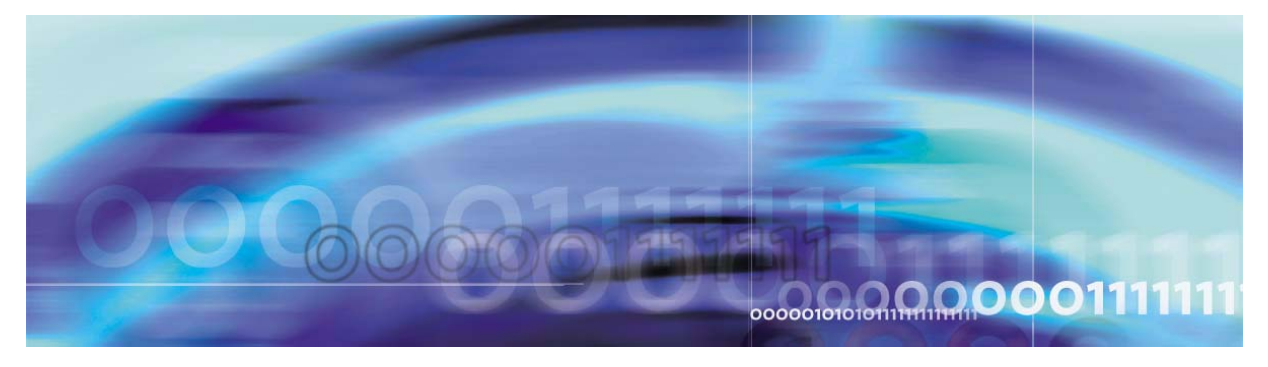

Copyright © 2006, Nortel Networks

Nortel Networks Confidential

# **SPM performance management**

#### What's new

The following sections detail what is new in SPM performance management (NN10141-711) for release 9.

#### Features

There were no new features added to this document.

#### Other changes

There were no other changes made to this document.

# Performance management strategy

SPM performance management parameters are configured using several data schema tables, Operational Measurements (OMs), and Office Parameters (OParms).

#### **Tools and utilities**

Data schema tables and OMs are accessed using the MAP display commands.

# **Operational measurements**

Operational measurements (OMs) are used to view performance data and are summarized in the table below, <u>Summary of performance</u> management indicators.

# Summary of performance management indicators (Sheet 1 of 11)

| OM name | OM register | Purpose                                                                                                    |
|---------|-------------|----------------------------------------------------------------------------------------------------|
| DSPRMAN |             | contains resource utilization information for DSP resources.                                                                                        |
|         | COTDENY     | counts the number of denied COT requests.                                                                                                    |
|         | COTFAIL     | counts the CCS7 COT failures for trunks on each SPM node.                                                                                           |
|         | COTHI       | counts the highest number of COT resources allocated from the node-level pool during a collection/transfer period.                                  |
|         | COTLOST     | counts the COT resources taken away from or lost by resource management users (such as call processing).                                            |
|         | COTLOW      | Counts the low-water-mark threshold violations on the SPM node-level pool of COT resources since the last collection period.                        |
|         | COTUTIL     | calculates the percentage of the total COT resources<br>in the node-level pool allocated to resource<br>management users (such as call processing). |
|         | DTMFDENY    | counts the number of denied DTMF requests                                                                                                    |
|         | DTMFHI      | counts the highest number of DTMF resources allocated from the node-level pool during a collection/transfer period.                                 |
|         | DTMFLOST    | counts the DTMF resources removed from SPM resource management users (such as call processing) due to sparing actions.                              |
|         | DTMFLOW     | counts the low-water-mark threshold violations on<br>the SPM node-level pool of DTMF resources since<br>the last collection period.                 |

# Summary of performance management indicators (Sheet 2 of 11)

| OM name  | OM register | Purpose                                                                                                    |
|----------|-------------|----------------------------------------------------------------------------------------------------|
|          | DTMFUTIL    | calculates the percentage of the total DTMF<br>resources in the node-level pool allocated to<br>resource management users (such as call<br>processing). |
|          | MFDENY      | counts the number of denied MF requests.                                                                                                    |
|          | MFHI        | counts the highest number of MF resources allocated from the node-level pool during a collection/transfer period.                                       |
|          | MFLOST      | counts the MF resources removed from SPM resource management users (such as call processing) due to sparing actions.                                    |
|          | MFLOW       | counts the low-water-mark threshold violations on the SPM node-level pool of MF resources since the last collection period.                             |
|          | MFUTIL      | calculates the percentage of the total MF resources<br>in the node-level pool allocated to resource<br>management users (such as call processing).      |
|          | TONEDENY    | counts the number of denied TONESYN requests.                                                                                                    |
|          | TONELOST    | counts the TONE resources taken away from SPM resource management users (such as call processing) due to sparing actions.                               |
|          | TONELOW     | counts the low-water-mark threshold violations on the SPM node-level pool of TONE resources since the last collection period.                           |
|          | TONEUTIL    | calculates the percentage of the total TONE resources in the node-level pool allocated to resource management users (such as call processing).          |
|          | TONHI       | counts the highest number of TONE resources allocated from the node-level pool during a collection/transfer period.                                     |
| ECANRMAN |             | contains echo cancellation statistics.                                                                                                    |

# Summary of performance management indicators (Sheet 3 of 11)

| OM name  | OM register | Purpose                                                                                                    |
|----------|-------------|----------------------------------------------------------------------------------------------------|
|          | ATMPTS      | counts the total number of attempts to allocate an echo canceller resource from the ECAN pool on the SPM.                                      |
|          | ATMPTSOV    | counts the total number of times during the collection period (OM transfer period) the register ATMPTS has overflowed.                         |
|          | ECANDENY    | counts the number of denied ECAN requests.                                                                                                    |
|          | ECANFAIL    | counts the number of ECAN failures to converge SOS events                                                                                      |
|          | ECANHI      | counts the highest number of ECAN resources allocated from the node-level pool during a collection/transfer period.                            |
|          | ECANLOST    | counts the ECAN resources removed from SPM resource management users (such as call processing) due to sparing actions.                         |
|          | ECANLOW     | counts the low-water-mark threshold violations on the SPM node-level pool of ECAN resources since the last collection period.                  |
|          | ECANUTIL    | calculates the percentage of the total ECAN resources in the node-level pool allocated to resource management users (such as call processing). |
|          | USGSECS     | counts the total of seconds during the collection period for which at least one ECAN was allocated.                                            |
| ENETPLNK |             | Enet Peripheral Link (ENETPLNK) monitors the performance of enhanced network (ENET) peripheral side (P-side) links.                            |
|          | ENLKERR     | increments when an InSv DS-512link goes to ISTB state (non-critical fault).                                                                    |
|          | ENLKFLT     | increments when there is a fault on an InSv DS-512<br>link (for example, SYSB state).                                                          |
|          | ENLKISOU    | increments every 100 seconds, if the SPM is in isolated (NA) state because of an out-of-service link.                                          |

# Summary of performance management indicators (Sheet 4 of 11)

| OM name  | OM register | Purpose                                                                                                    |
|----------|-------------|----------------------------------------------------------------------------------------------------|
|          | ENMBLKU     | increments every 100 seconds, by the number of links which are in MANB state.                                                                                                    |
|          | ENMLKISO    | increments when an in-service ENET P-side link becomes MANB and causes isolation of an SPM.                                                                                                    |
|          | ENMLKPAR    | increments when In Service ENET P-side links becomes MANB while any link on the mate plane is out of service.                                                                                                    |
|          | ENSBLKU     | increments every 100 seconds, by the number of links which are in SYSB state.                                                                                                    |
|          | ENSLKISO    | increments when an in-service ENET P-side link becomes SYSB and causes isolation of an SPM.                                                                                                    |
|          | ENSLKPAR    | increments when in-service ENET P-side links become SYSB while any link on the mate plane is out of service.                                                                                                    |
|          | ENSPCHER    | increments when an ENET integrity error or when an ENCP101 log is generated for the SPM.                                                                                                    |
| NMTCUNIT |             | Node Maintenance Unit Measurements<br>(NMTCUNIT) measures the overall maintenance<br>reliability performance of one unit of a node. The data<br>provides an indication of the number of system<br>troubles and out-of-service occurrences. |
|          | NDUERR      | increments when any of the following occurs:                                                                                                    |
|          |             | <ul> <li>Link300 logs are generated due to faults in links<br/>connected to a unit of SPM</li> </ul>                                                                                                    |
|          |             | • a valid WAI message is received for a unit of SPM                                                                                                    |
|          |             | a restart report is received for a unit of an SPM                                                                                                    |
|          |             | <ul> <li>a unit of SPM goes down to SYSB state from<br/>INSV or ISTB state</li> </ul>                                                                                                    |
|          |             | <ul> <li>a NDUFLT is incremented for a unit</li> </ul>                                                                                                    |
|          | NDUFLT      | <ul> <li>increments when one of the following occurs:</li> <li>the node goes to ISTB state from INSV, or</li> <li>the node goes to SYSB from ISTB or INSV</li> </ul>                                                                       |

# Summary of performance management indicators (Sheet 5 of 11)

| OM name | OM register | Purpose                                                                                                    |
|---------|-------------|----------------------------------------------------------------------------------------------------|
|         | NDUMBP      | increments when a Unit of an SPM goes to MANB state from any other state.                                                                                                    |
|         | NDUMBU      | increments every 100 seconds that a unit of an SPM remains in MANB state.                                                                                                    |
|         | NDUMRRST    | increments by 1, when a reload restart is initiated on<br>a Unit by manual maintenance actions. For example,<br>when a LOADMOD command on a unit completes<br>successfully, this register increments. |
|         | NDUNAP      | increments when a unit of an SPM goes to a Not<br>Available (NA) state.                                                                                                    |
|         | NDUNAU      | increments every 100 seconds that a unit of an SPM is in NA state.                                                                                                    |
|         | NDUSBP      | increments when a unit of an SPM goes to SYSB state from INSV or ISTB state.                                                                                                    |
|         | NDUSBU      | increments every 100 seconds that a Unit of an SPM remains in SYSB state.                                                                                                    |
|         | NDUSRRST    | increments by 1, when a reload restart is initiated on<br>a unit by the system. For example, if a system<br>LOADMOD happens on a unit, this register<br>increments by 1.                              |
|         | NDUSWERR    | increments when a SPM 311 logs is generated for a unit in an SPM.                                                                                                    |
|         | NDUTRAP     | increments when a SPM 312 log is generated for a unit in an SPM.                                                                                                    |
| РМ      |             | Peripheral Module (PM) OM Group counts the<br>number of errors, faults and maintenance state<br>transitions for DMS peripheral modules (PM) with<br>node number.                                      |

| OM name | OM register | Purpose                                                                                                |  |
|---------|-------------|----------------------------------------------------------------------------------------------------|--|
|         | PMERR       | increments when one of the following occurs:                                                           |  |
|         |             | <ul> <li>Link300 logs are generated due to faults in links<br/>connected to the active unit</li> </ul> |  |
|         |             | <ul> <li>a valid WAI message is received for the active<br/>unit</li> </ul>                            |  |
|         |             | a restart report is received for the active unit                                                       |  |
|         |             | <ul> <li>the SPM goes down to SYSB state from INSV or<br/>ISTB state</li> </ul>                        |  |
|         |             | PMFLT is incremented for a node                                                                        |  |
|         | PMFLT       | increments when one of the following occurs:                                                           |  |
|         |             | <ul> <li>the node goes to ISTB state from INSV, or</li> </ul>                                          |  |
|         |             | <ul> <li>the node goes to SYSB from ISTB or INSV</li> </ul>                                            |  |
|         | PMINTEG     | increments when an integrity fault occurs and ENCP 101 log is generated.                               |  |
|         | PMMBP       | increments by 1 whenever a node goes to MANB state from any other state.                               |  |
|         | PMMCXFR     | increments by 1 whenever a FORCE PROT switching completes successfully.                                |  |
|         | PMMMBU      | increments by 1 when a node remains in MANB state for 100 seconds, or more.                            |  |
|         | PMMSBU      | increments by 1 if a node remains in SYSB state for 100 seconds, or more.                              |  |
|         | PMMWXFR     | increments by 1 whenever a MANUAL PROT switching completes successfully.                               |  |
|         | PMSBP       | increments by 1 whenever a node goes to SYSB state from any other state.                               |  |
|         | PMUMBU      | increments by 1, if any of the units in the node remains in MANB state for 100 seconds, or more.       |  |
|         | PMUSBU      | increments by 1, if any of the units in the node remains in SYSB state for 100 seconds, or more.       |  |
| РМТҮР   |             | PMTYP is used to assess the performance of a group of PMs of the same type.                            |  |

# Summary of performance management indicators (Sheet 6 of 11)

SPM Performance Management

# Summary of performance management indicators (Sheet 7 of 11)

| OM name | OM register | Purpose                                                                                      |  |
|---------|-------------|----------------------------------------------------------------------------------------------|--|
|         | PMTERR      | increments when the OM register PM:PMERR is incremented for any of the SPMs in a switch.     |  |
|         | PMTFLT      | increments when the OM register PM:PMFLT is incremented for any of the SPMs in a switch.     |  |
|         | PMTINTEG    | increments when the OM register PM:PMINTEG is incremented for any of the SPMs in a switch.   |  |
|         | PMTMBP      | increments when the OM register PM:PMMBP is incremented for any of the SPMs in a switch.     |  |
|         | PMTMMBU     | increments every 100 seconds by the number of SPMs which are in MANB state.                  |  |
|         | PMTMSBU     | increments every 100 seconds by the number of SPMs which are in SYSB state.                  |  |
|         | PMTMWXFR    | increments when the OM register PM:PMMWXFR is incremented for any of the SPMs in a switch.   |  |
|         | PMTMCXFR    | increments when the OM register PM:PMMCXFR is incremented for any of the SPMs in a switch.   |  |
|         | PMTSBP      | increments when the OM register PM:PMSBP is incremented for any of the SPMs in a switch.     |  |
|         | PMTUMBU     | increments every 100 seconds by the number of SPMs with at least one unit in MANB state.     |  |
|         | PMTUSBU     | increments every 100 seconds by the number of SPMs with at least one unit in SYSB state.     |  |
| SPMACT  |             | SPM activity counting. Primarily measures the occupancy of the CEM processor in a given SPM. |  |
|         | AVGCEMAP    | CEM Average Application Class Occupancy (per time interval).                                 |  |
|         | AVGCEMBK    | CEM Average Background Class Occupancy (average per time interval).                          |  |
|         | AVGCEMSY    | CEM Average System Class Occupancy (per time interval).                                      |  |
|         | AVGORIG     | average Originations (per time interval).                                                    |  |

# Summary of performance management indicators (Sheet 8 of 11)

| OM name | OM register | Purpose                                                                                                    |
|---------|-------------|----------------------------------------------------------------------------------------------------|
|         | AVGTERM     | average Terminations (per time interval).                                                                                 |
|         | CEMAPPHI    | CEM Application Occupancy Highwater Mark displays the highest value of the samples taken during the collection interval.  |
|         | CEMBAKHI    | CEM Background Class Highwater Mark displays the highest value of the samples taken during the collection interval.       |
|         | CEMSYSHI    | CEM System Class Occupancy Highwater Mark displays the highest value of the samples taken during the collection interval. |
|         | NUMREPTS    | Number of Reports increments each time a new report is received.                                                          |
|         | ORIGHI      | Originations Highwater Mark displays the largest value of the samples taken during the collection interval.               |
|         | TERMHI      | Terminations Highwater Mark displays the largest value of the samples taken during the collection interval.               |
|         | TOTLORIG    | Total Originations is a summation of the total originations data collected during the time interval.                      |
|         | TOTLTERM    | Total Terminations is a summation of the total terminations data collected during the time interval.                      |
|         | CAPINDEX    | Capacity Index contains one of the following CEM capacity levels:                                                         |
|         |             | 0 - Standard                                                                                                    |
|         |             | 1 - Enhanced                                                                                                    |
|         |             | • 2 - Premium                                                                                                    |
|         |             | <i>Note:</i> Value 1 (Enhanced) applies to DMSCP nodes only.                                                              |

# Summary of performance management indicators (Sheet 9 of 11)

| OM name | OM register                 | Purpose                                                                                                    |
|---------|-----------------------------|----------------------------------------------------------------------------------------------------|
| SPMOVLD |                             | Spectrum OverloadNew provides metrics on the SPM flow control system and the system overload control component.                                                                                                    |
|         |                             | <i>Note:</i> In the following list, OM registers that apply to the system overload control component start with an 'S'. All other OM registers apply to the flow control system.                                                                                                    |
|         | OVLDNUM<br>SOVLDNUM         | Number of times the system entered overload. For SOC (system overload control), this means the CM is in beyond_capacity state.                                                                                                    |
|         | OVLDPNUM                    | Number of times the SPM entered "overload pending".                                                                                                    |
|         | OVLDUSG<br>SOVLDUSG         | For Flow control, OVLDUSG represents the number<br>of seconds the system was in overload. For SOC,<br>SOVLDUSG represents the number of messages<br>that were processed by SOC while the CM was in a<br>beyond_capacity state.                                                                                                    |
|         | OVLDPUSG                    | Number of seconds the SPM was in 'overload pend-<br>ing'.                                                                                                    |
|         | CLSDLYD<br>SCLSDLYD         | The number of calls delayed by the two systems.<br>When flow control and SOC are active, this is equal<br>to the number of new originations.                                                                                                    |
|         | CLSDND<br>CLSPTQ<br>SCLSDND | In flow control, CLSDND represents calls that were denied because there were too many calls in the flow control system. CLSPTQ represents calls denied because of too many messages on a PTQ. In SOC, these two registers are combined into a single 'Calls Denied' register that counts calls that were tossed regardless of the reason. This register in SOC includes origination messages that were counted in <u>SMS-GPTQ</u> and <u>SHDROVFL</u> . |
|         | CLSABDN<br>SCLSABDN         | Calls in either system that were abandoned by the client. Normally the abandon message comes from call processing on the Core.                                                                                                    |

# Summary of performance management indicators (Sheet 10 of 11)

| OM name  | OM register | Purpose                                                                                             |
|----------|-------------|----------------------------------------------------------------------------------------------------|
|          | CLSMSC      | Calls lost to miscellaneous resource failures.                                                      |
|          | SNUMORIG    | Total number of originations passing through SOC (delayed or not)                                   |
|          | SMSGLOST    | Number of messages lost because of SOC system limits (includes <u>SMSGPTQ</u> and <u>SHDROVFL</u> ) |
|          | SMSGPTQ     | Number of messages of any type that were lost due to PTQ overflow.                                  |
|          | SHDROVFL    | Number of messages of any type that were lost due to SOC header array overflow.                     |
| SPMUSAGE |             | SPM UniverSal Activity Gauging Element collects call processing event information.                  |
|          | ABDN        | Call processing (Callp) abandon messages (average per time interval).                               |
|          | CONF        | Callp confusion messages (average per time interval).                                               |
|          | COTDENY     | counts the number of denied COT requests.                                                           |
|          | ECANDENY    | counts the number of denied ECAN requests.                                                          |
|          | EXIT_MSG    | Callp exit messages (average per time interval).                                                    |
|          | NETFND      | Callp network integrity found (average per time interval).                                          |
|          | NETINTG     | Callp integrity lost (average per time interval).                                                   |
|          | NETNFND     | Callp network integrity not found (average per time interval).                                      |
|          | NETPAR      | Callp parity errors (average per time interval).                                                    |
|          | NUMREPTS    | Number of Reports increments each time a new report is received.                                    |
|          | RELCAL      | Callp release call messages (average per time interval).                                            |

#### Summary of performance management indicators (Sheet 11 of 11)

| OM name | OM register | Purpose                                          |
|---------|-------------|--------------------------------------------------|
|         | TONEDENY    | counts the number of denied TONESYN requests.    |
|         | TXFAIL      | Callp deny messages (average per time interval). |

#### **Office parameters**

Office parameters (OParms) for SP17 and later that can be modified are summarized in the table below, <u>Summary of office parameters</u>.

# Summary of office parameters (Sheet 1 of 2)

| Sche<br>Table        | Purpose<br>ma                                                                                                    |
|----------------------|----------------------------------------------------------------------------------------------------|
| DPT_MAX_PORTS OFC\   | /AR defines the maximum number of VToA and VToIP DPT ports that are available for use by the Call Server at any given time.                                                                                                    |
| ENABLE_METERING OFCE | <ul> <li>ENG deactivates/activates all of the following:</li> <li>line/trunk software metering</li> <li>feature metering</li> <li>SPM/COIN hardware metering</li> <li>ENABLE_METERING can be set to N (deactivated) or Y (activated), with a default of N.</li> <li><i>Note:</i> If the NCW_MOG tuple in table MTRSYSPM is set to DISALLOWED, then setting ENABLE_METERING from Y to N is</li> </ul> |

# Summary of office parameters (Sheet 2 of 2)

| OParm                                                                                     | Data<br>Schema<br>Table | Purpose                                                                                                    |
|-------------------------------------------------------------------------------------------|-------------------------|----------------------------------------------------------------------------------------------------|
| FDCP_MFC_EDTK_ON                                                                          | OFCENG                  | controls the Intelligent Network (IN) triggers from FDCP MFC trunks.                                                           |
| Multi frequency Compelled Event<br>Driven Trunk Call Processing ON)                       |                         | The FDCP_MFC_EDTK_ON oparm<br>must be datafilled as Y in order to<br>have IN triggers from FDCP MFC<br>trunks.                 |
|                                                                                           |                         | For offices which do not require IN triggering from FDCP MFC trunks, this parameter must be set to N.                          |
| MAX_CCNTLRX_XLA_PER_CA<br>LL (maximum call control<br>re-translate translations per call) | OFCVAR                  | controls the maximum number of<br>allowed re-translations per single<br>call that can be triggered by the<br>CCNTLRX selector. |
|                                                                                           |                         | The range is 0 to 7 (with a default of 3).                                                                                     |
|                                                                                           |                         | A value of 0 disables the CCNTLRX selector.                                                                                    |

#### Setting threshold values

Threshold values are set using datafill. The following procedure provides an example for setting a COT resource with a low watermark threshold of 75%. This is done by provisioning the COT threshold in table MNNODE and provisioning a DSP RM with COT resources in table MNCKTPAK.

#### Example of setting COT threshold values

#### At the MAP level

- 1 Access table MNNODE:
  - > TABLE MNNODE
- **2** Begin the table addition:
  - > ADD
- **3** Answer each of the prompts with the required datafill provided by the table range.

#### Example

This following is an example of datafilling table MNNODE.

> ADD

ENTER Y TO CONTINUE PROCESSING OR N TO QUIT

> Y

NODEKEY:

> SPM 1

ALIAS:

**>COT75** 

CLASS:

> DMSCP

FLOOR:

> 0

CLKMODE:

> SYNC

CLKREF:

> INTERNAL

15

LEDTIMER:

> 15

RSRUTLIM:

> COT 75

RSRUTLIM:

# >\$

ALRMCTRL:

> COTLOW MJ RPT

ALRMCTRL:

# >\$

EXECTAB:

# >\$

CAPINDX:

#### >STANDARD

TUPLE TO BE ADDED:

SPM 1 COT75 DMSCP 0 SYNC INTERNAL 15 (COT 75) \$ (COTLOW MJ RPT) \$ STANDARD

ENTER Y TO CONFIRM, N TO REJECT OR E TO EDIT.

#### > Y

TUPLE ADDED

4 Exit table MNNODE:

> QUIT

5 Access table MNCKTPAK:

#### > TABLE MNCKTPAK

6 Begin the table addition:

> ADD

7 Answer each of the prompts with the required datafill provided by the table range.

# Example

The following is an example of datafilling table MNCKTPAK.

> ADD

ENTER Y TO CONTINUE PROCESSING OR N TO QUIT

> Y CPKKEY: > SPM 1 1 9 CPKTYPE: > DSP UNITNO: > 0 DSPGRPID: > 1 WRKSPR: > WORKING RSRTYPE: > COT NUM: > 8 RSRTYPE: > \$ ALRMCTRL: >\$ PEC: > NLTX65BA **RELEASE:** > 01 LOAD: > DSP15BD TUPLE TO BE ADDED: SPM 1 1 9 DSP 0 1 WORKING (COT 8) \$ \$ NLTX65BA 01 DSP15BD ENTER Y TO CONFIRM, N TO REJECT OR E TO EDIT. > Y

16

TUPLE ADDED

NN10141-711 (I)SN09 and up Standard 08.02 January 2006

# 8 Exit table MNCKTPAK:

> QUIT

This procedure is complete.

#### Retrieving/viewing current performance data

Operational Measurement (OM) data can be viewed using the OMSHOW command. Both active and holding counts can be viewed. Counts remain in active registers until the end of the holding period. At the end of the holding period, the counts are transferred to the holding registers.

The following procedure shows the use of the OMSHOW command for active ECANRMAN counts.

#### At the MAP level

1 View OM counts:

```
> OMSHOW <om_name> <class>
```

where

#### <om\_name> is the name of the OM (DSPRMAN, ECANRMAN, SPMACT, or SPMUSAGE)

#### <class>

is the name of the class to appear (ACTIVE or HOLDING)

#### Example of a MAP screen:

```
>OMSHOW ECANRMAN ACTIVE
ECANRMAN
CLASS: ACTIVE
START:1976/01/01 19:30:00 THU; STOP: 2001/07/26 19:57:47 THU;
SLOWSAMPLES: 17 ; FASTSAMPLES: 167 ;
 INFO (SOTS_NODE_INFO_TYPE)
ECANLOW ECANLOST ECA
                                  ECÁNDENY ECANFAIL
    ECANUTIL
                     ECANHI
                                  ATMPTSOV
                                                   ATMPTS
      USGSECS
 0
        SPM 0
               0
                             0
0
                                             0
0
                                                          0
0
               Ŏ
               Õ
```

# Example of the SPERFORM level MAP screen:

*Note:* Do not change the SPERFORM\_OM\_CONTROL parameter in table OFCVAR from the default value of "Y". Changing this tuple from "Y" to "N" turns off the data collection for OMs SPMACT and SPMUSAGE.

XAC MS IOD Net PM CCS Lns Trks Ext APPL 4 SPM 17CCP 2Crit DRMPM2 . • • • • • \*C\* \*C\* \*C\* М ManB SPERFORM OffL CBsy ISTb InSv SysB 0 Quit ΡM 0 1 5 0 12 21 2 SPMAct SMP 0 1 4 0 11 0 3 SPMUSAGE SPM 30 ISTb Loc: Site HOST Floor 1 Row C FrPos 41 4 5 LOAD NAME : MG416CI 6 STATUS: RESAON: LOGS: TIME: 7 8 9 PFQuery DMSCP and SMG4 performance data is available in the SPMACT 10 and SPMUSAGE OMs. (The parameter, sperform\_om\_control, 11 in table OFCVAR turns the OM data collection on and off. 12 for SPMACT and SPMUSAGE.) 13 14 ECAN and DSP data is available in the ECANRMAN and DSPRMAN 15 **OMInfo** OMs. 16 17 18 TEAM26 Time 11:28 > OMInfo

#### Retrieving/viewing current performance data

Operational measurement (OM) data can be viewed using the OMSHOW command. Both active and holding counts can be viewed. Counts remain in active registers until the end of the holding period. At the end of the holding period, the counts are transferred to the holding registers.

The following procedure illustrates the use of the OMSHOW command for active ECANRMAN counts.

#### Viewing performance data

#### At the MAP level

**1** View OM counts by typing

>OMSHOW <om\_name> <class>

and pressing the Enter key.

where

#### om\_name

is the name of the OM (DSPRMAN, ECANRMAN, SPMACT, or SPMUSAGE)

#### class

is the name of the class to appear (ACTIVE or HOLDING)

Example of a MAP screen:

```
>OMSHOW ECANRMAN ACTIVE
ECANRMAN
CLASS: ACTIVE
START:1976/01/01 19:30:00 THU; STOP: 2001/07/26 19:57:47 THU;
SLOWSAMPLES: 17 ; FASTSAMPLES: 167 ;
 INFO (SOTS_NODE_INFO_TYPE)
     CANUTIL ECANHI ATMPTSOV ATMPTS
    ECANUTIL
     USGSECS
 0
       SPM 0
             Õ
                         0
                                       0
0
                                                   0
            Ō
                         Ō
                                                   Ō
             ŏ
```

#### Example of the SPERFORM level MAP screen:

*Note:* It is recommended that the SPERFORM\_OM\_CONTROL parameter in table OFCVAR *not be* changed from the default value of "Y". Changing this tuple from "Y" to "N" turns off the data collection for OMs SPMACT and SPMUSAGE.

CCS APPL XAC IOD Trks Ext MS Net РM Lns 4 SPM 17CCP 2Crit DRMPM2 . . . . • • \*C\* \*C\* \*C\* М ISTb SPERFORM ManB OffL CBsy InSv SysB PM 0 1 5 0 12 21 0 Quit 0 0 11 2 SPMAct SMP 1 4 0 3 SPMUSAGE 4 SPM 30 ISTb Loc: Site HOST Floor 1 Row C FrPos 41 5 LOAD NAME : MG416CI 6 STATUS: RESAON: LOGS: TIME: 7 8 9 PFQuery DMSCP and SMG4 performance data is available in the SPMACT 10 and SPMUSAGE OMs. (The parameter, sperform\_om\_control, 11 in table OFCVAR turns the OM data collection on and off. for SPMACT and SPMUSAGE.) 12 13 ECAN and DSP data is available in the ECANRMAN and DSPRMAN 14 15 **OMInfo** OMs. 16 17 18 TEAM26 Time 11:28 > OMInfo

# Checking CEM call processing capacity

This procedure describes a tool used to determine the call processing capacity for the common equipment module (CEM) in an SPM-based node.

DMSCP class call processing capacity information is taken from the MNNODE table. Supported capacities for this class are Standard, Enhanced, and Premium.

Software Optionality Codes control the number of DMSCP class SPM nodes that can support Enhanced (SPM0020SOC) and Premium (SPM0028SOC) call processing capacities.

SPM call processing capacity information is taken from the table MNCKTPAK Supported capacities for this class are Standard and Premium. If a CEM is not datafilled in the MNCKTPAK table for either of these classes then it displays as Standard capacity.

The table below, <u>CEM call processing capacity</u>, lists and defines the CEM call processing capacity values.

| Value    | Definition                                                                       |
|----------|----------------------------------------------------------------------------------|
| Standard | Call processing capacity equal to that of the NTLX82AA.                          |
| Enhanced | Call processing capacity approximately equal to two times that of the NTLX82AA   |
| Premium  | Call processing capacity approximately equal to three times that of the NTLX82AA |

#### **CEM call processing capacity**

The table below, <u>Variable abbreviations</u>, defines the variables used in this procedure.

#### Variable abbreviations

| Abbreviation | Options                                | Definition                                                                                                    |
|--------------|----------------------------------------|----------------------------------------------------------------------------------------------------|
| capcty_val   | All<br>Standard<br>Enhanced<br>Premium | the type of CEM call processing capacity                                                                                                    |
| node_type    | All<br>MG4K<br>IW<br>DMSCP             | <ul> <li>the type of SPM-based node in the office. Options consist of:</li> <li>All SPM-based nodes in the office</li> <li>MG 4000 nodes only</li> <li>IW SPM and DPT SPM nodes only</li> <li>DMSCP SPM nodes only</li> </ul> |
| spm_no       | 0 - 85                                 | the number of the SPM-based node                                                                                                    |

During this procedure press the Enter key after typing a command.

# Checking CEM call processing capacity

#### At the MAP terminal

1 Run the SPMCPCAP tool based on the desired option.

| If aligning by           | Do            |
|--------------------------|---------------|
| node class               | step 2        |
| call processing capacity | step 3        |
| node number (single)     | <u>step 4</u> |

2 List the call processing capacity values by SPM class by typing >SPMCPCAP CAPACITY node\_type Example

| >spmcpcap           | class IW             |              |
|---------------------|----------------------|--------------|
| SPM No              | Capacity             | Remarks      |
| 1<br>9              | Standard<br>Standard | None<br>None |
| >spmcpcap<br>DMSCP: | class all            |              |
| SPM No              | Capacity             | Remarks      |
| 20<br>26            | Standard<br>Standard | None<br>None |
| IW:                 |                      |              |
| SPM No              | Capacity             | Remarks      |
| 1<br>9              | Standard<br>Standard | None<br>None |
| MG4K:               |                      |              |
| SPM No              | Capacity             | Remarks      |
| 31<br>33            | Premium<br>Premium   | None<br>None |
|                     |                      |              |

#### Go to step.

**3** List the call processing capacity values capacity type by typing

#### >SPMCPCAP CAPACITY capcty\_val

# Example

| >spmcpcap | capacity premium   |              |  |
|-----------|--------------------|--------------|--|
| SPM No    | Capacity           | Remarks      |  |
| 31<br>33  | Premium<br>Premium | None<br>None |  |

#### >spmcpcap capacity all

| - |                                |                                                                    |                                              |
|---|--------------------------------|--------------------------------------------------------------------|----------------------------------------------|
|   | SPM No                         | Capacity                                                           | Remarks                                      |
|   | 1<br>9<br>20<br>26<br>31<br>33 | Standard<br>Standard<br>Standard<br>Standard<br>Premium<br>Premium | None<br>None<br>None<br>None<br>None<br>None |

# Go to step.

4 List the call processing capacity for a specific SPM-based node by typing >SPMCPCAP SPM spm\_no Example >spmcpcap spm 9 SPM No Capacity Remarks 9 Standard None

This procedure is complete.